# 北京市保障房中心有限公司

# 公共租赁住房系统

# 操作使用手册

2023年9月

| 1. | 文档介绍             | 3  |
|----|------------------|----|
| 2. | 访问地址             | 3  |
| 3. | 申请对象限制           | 3  |
| 4. | 登记流程             | 4  |
|    | 4.1 注册、登录流程      | 4  |
|    | 4.1.1 栏目样式       | 4  |
|    | 4.2.2 使用方法       | 4  |
|    | 4.2 公共租赁住房登记流程   | 6  |
|    | 4.2.1 登记入口       | 6  |
|    | 4.2.2 快速配租登记     | 7  |
|    | 4.2.3 实时配租登记     | 9  |
|    | 4.3 列表页          |    |
|    | 4.3.1 栏目样式       | 11 |
|    | 4.3.2 使用方法       | 12 |
|    | 4.4 详情页          | 13 |
|    | 4.4.1 栏目样式       | 13 |
|    | 4.4.2 使用方法       | 13 |
|    | 4.5登记失败与提示       | 13 |
|    | 4.6登记成功与提示       | 15 |
|    | 4.7登记结果查看        | 16 |
|    | 4.8打印登记结果        | 17 |
|    | 4.9 取消登记结果       |    |
| 5. | 其他问题             |    |
|    | 5.1 备案家庭如何重设手机号? | 19 |
|    | 5. 2 怎么进行备案信息认证? | 21 |

#### 1. 文档介绍

此文档用于帮助备案家庭登记快速配租项目与实时配租项目。

## 2. 访问地址

申请家庭自行登录北京保障房中心官网(https://www.bphc.com.cn/)

对于不熟悉电脑操作或网络办理意向登记存在困难的家庭,也可在规定时间内携带身份证原件及保障性住房备案通知单原件,到保障房中心协助登记地点由工作人员协助进行网络登记。

#### 3. 申请对象限制

每次计划的申请对象限制不同,详见公告。

# 4. 登记流程

### 4.1 注册、登录流程

- 4.1.1 栏目样式
- 1. 注册

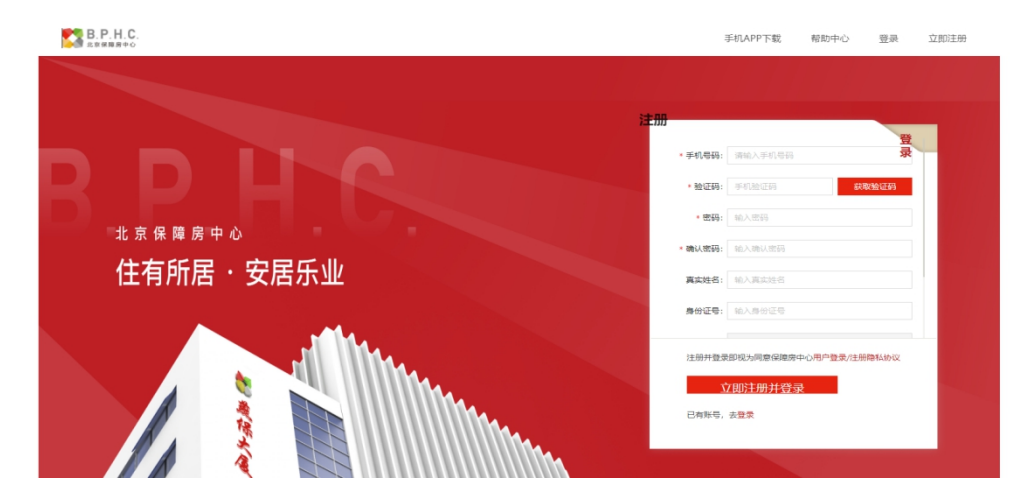

#### 2. 登录

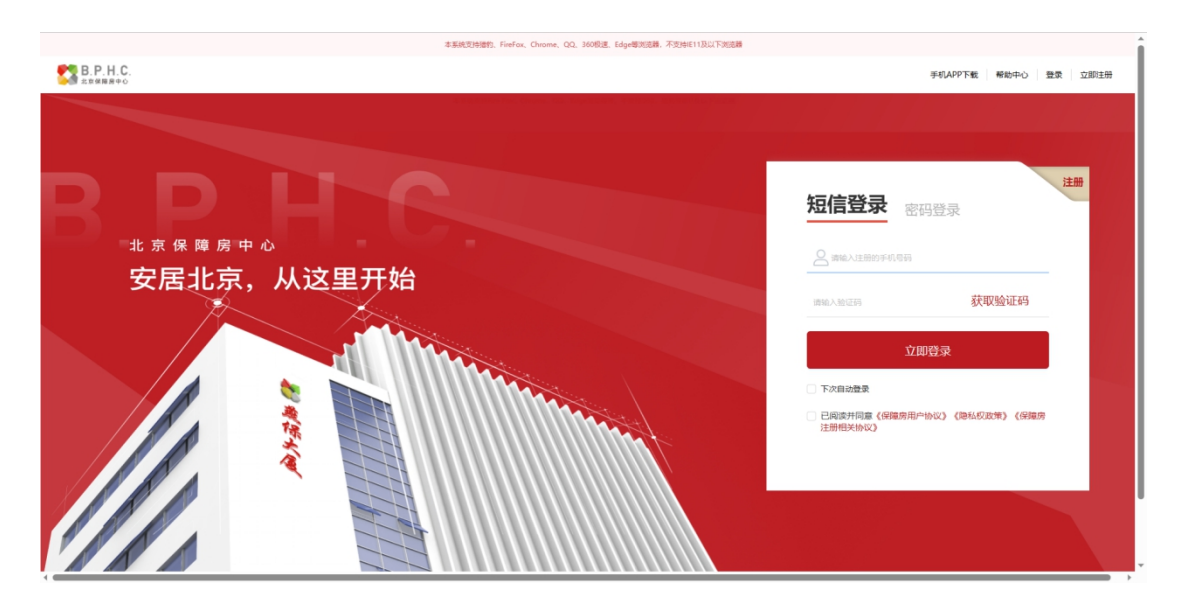

# 4.2.2 使用方法

1. 登记的前提是完成注册、登录。

2. 点击官网"注册""登录"入口(下图),分别进入"注册页面"以及"登录页面"

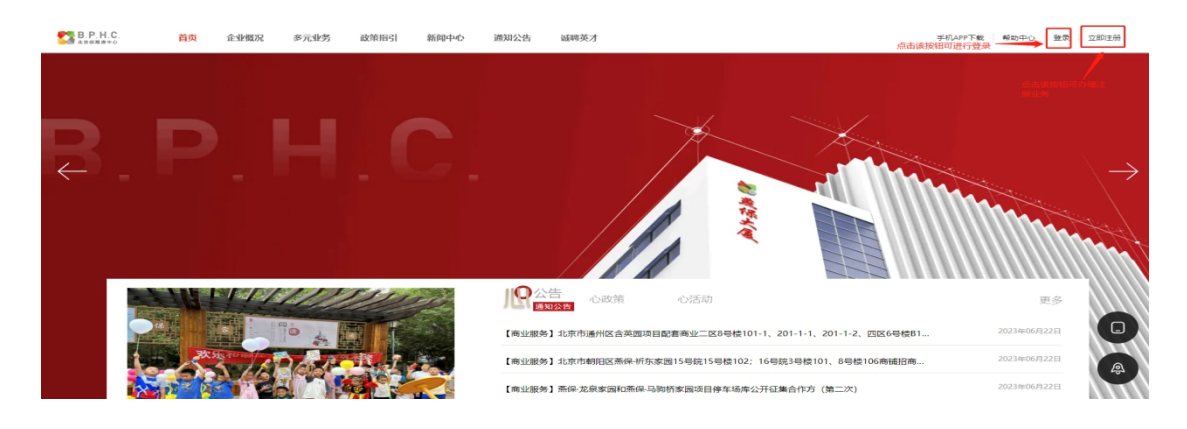

3. 注册流程

注册时必填写身份证、密码以及手机验证码,非必填写姓名与身份证号码,填 写完成后点击"立即注册并完成"(下图)

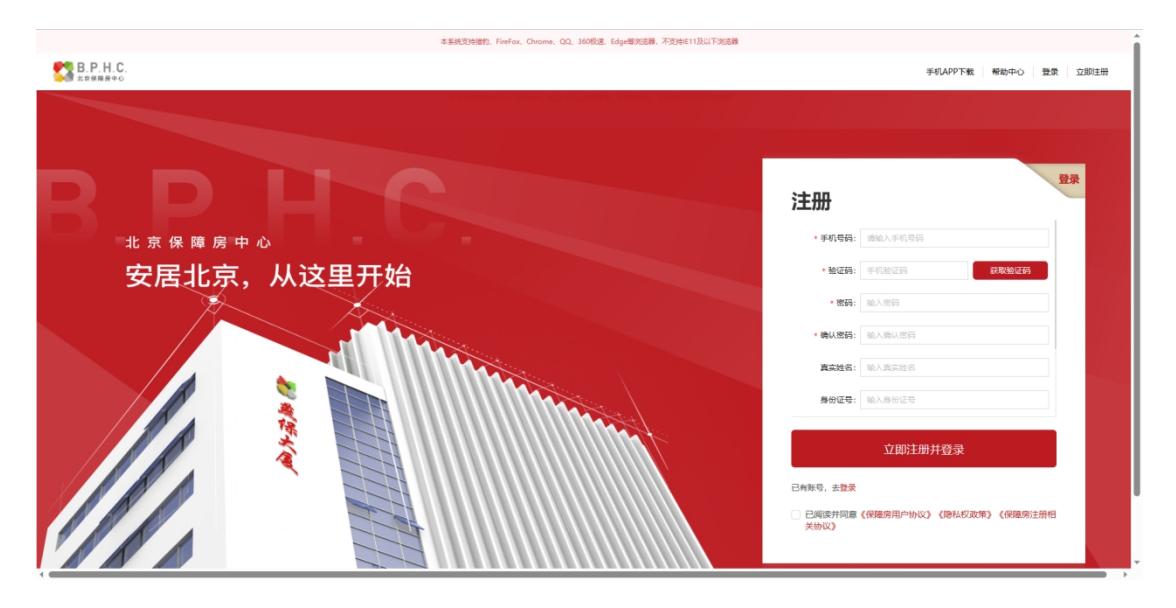

4. 登录流程

填写注册时输入的手机号码以及下发的验证码后,点击"立即登录"按钮。

| 本事純定对检查的。FireFox、Chrome、QQ、360的注意。不变过中E11及以下改进数 |                                                                             |
|-------------------------------------------------|-----------------------------------------------------------------------------|
| B.P.H.C.                                        | 手机APP下载 帮助中心 登录 立即注册                                                        |
| <b>B</b><br>北京保障房中心                             | 注册<br><b>短信登录</b> 密码登录                                                      |
| 安居北京,从这里开始                                      | 1860人設定時 获取验证码                                                              |
|                                                 | 立即登录<br>- 下次自动数象<br>- 已购成并印度(纳限原用 <sup>04</sup> 60)(急机印度常)(原原原<br>注册相关1600) |
|                                                 |                                                                             |

# 4.2 公共租赁住房登记流程

## 4.2.1 登记入口

1. 官网首页 → "多元业务" →公共租赁住房模块

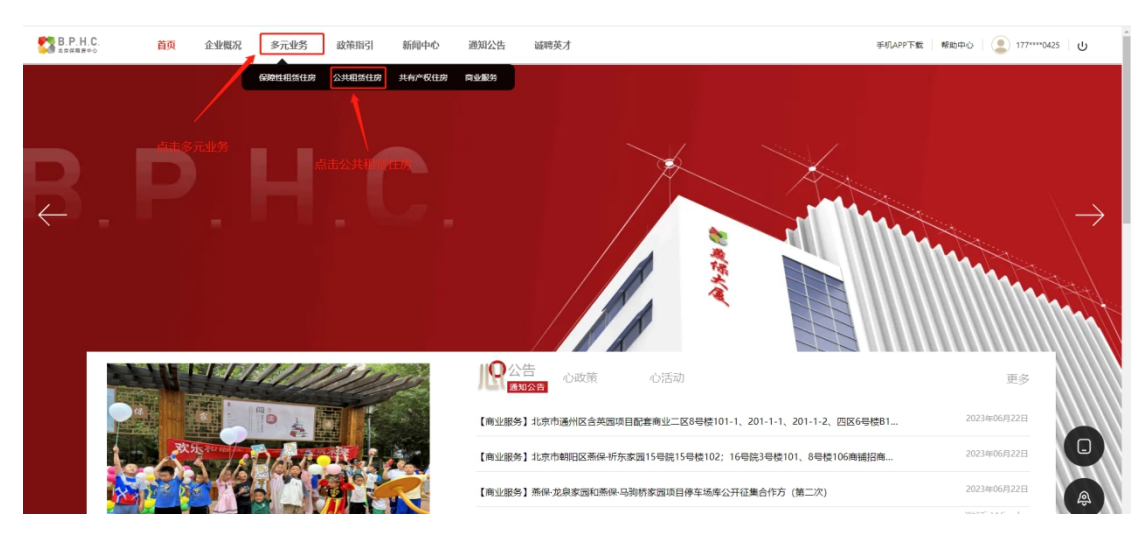

| 5 B. P. H.C.<br>134888+0 | 首页     | 企业概况                      | 多元业务           | 政策指引   | 新闻中心  | 通知公告   | 诚聘英才 | 手机APP下载 帮助中 | NO   🔔 177****0425       | СU<br>U |
|--------------------------|--------|---------------------------|----------------|--------|-------|--------|------|-------------|--------------------------|---------|
|                          | ♠ 多元业务 | > 公共租赁住房                  | > 业务办理         |        |       |        |      |             |                          |         |
| P                        |        | 4-                        |                |        |       |        |      | 公共租赁        | 住房                       |         |
|                          | 通知公告   | 业务办理                      | 业务介绍           | 政策问答   | 项目展示  | 文化活动   |      |             |                          |         |
|                          |        |                           | ← 点击           | "业务办理" | 按钮,进入 | 计划查看页面 | 5    |             |                          |         |
|                          |        | ┃ 请选择                     | 阿目进行登          | 记      |       |        |      |             |                          |         |
|                          |        | <b>测试计划202</b><br>可登记项目:1 | 230614<br>端海家园 |        |       |        |      | 臺山直有        | Mahoodii wa Kuu wa wu uu | _<br>_  |

#### 4.2.2 快速配租登记

#### 1. 如果是快速配租,备案家庭登记保障在住北京保障房中心官网

(http://www.bphc.com.cn)点击 "多元业务"(图 1.1)→ "公共租赁住房"
(图 1.2)→ "业务办理"(图 1.2)→选择相对应的配租计划后点击 "点击查看"(图 1.2)→点击 "去登记"(图 1.3)→点击 "立即登记"按钮(图 1.4)。
(操作流程图如下)

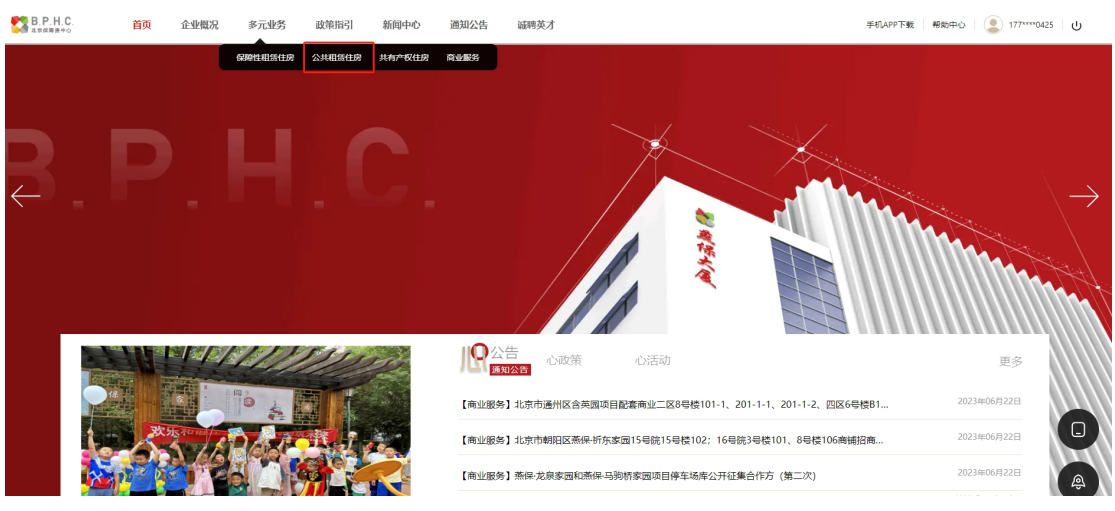

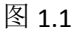

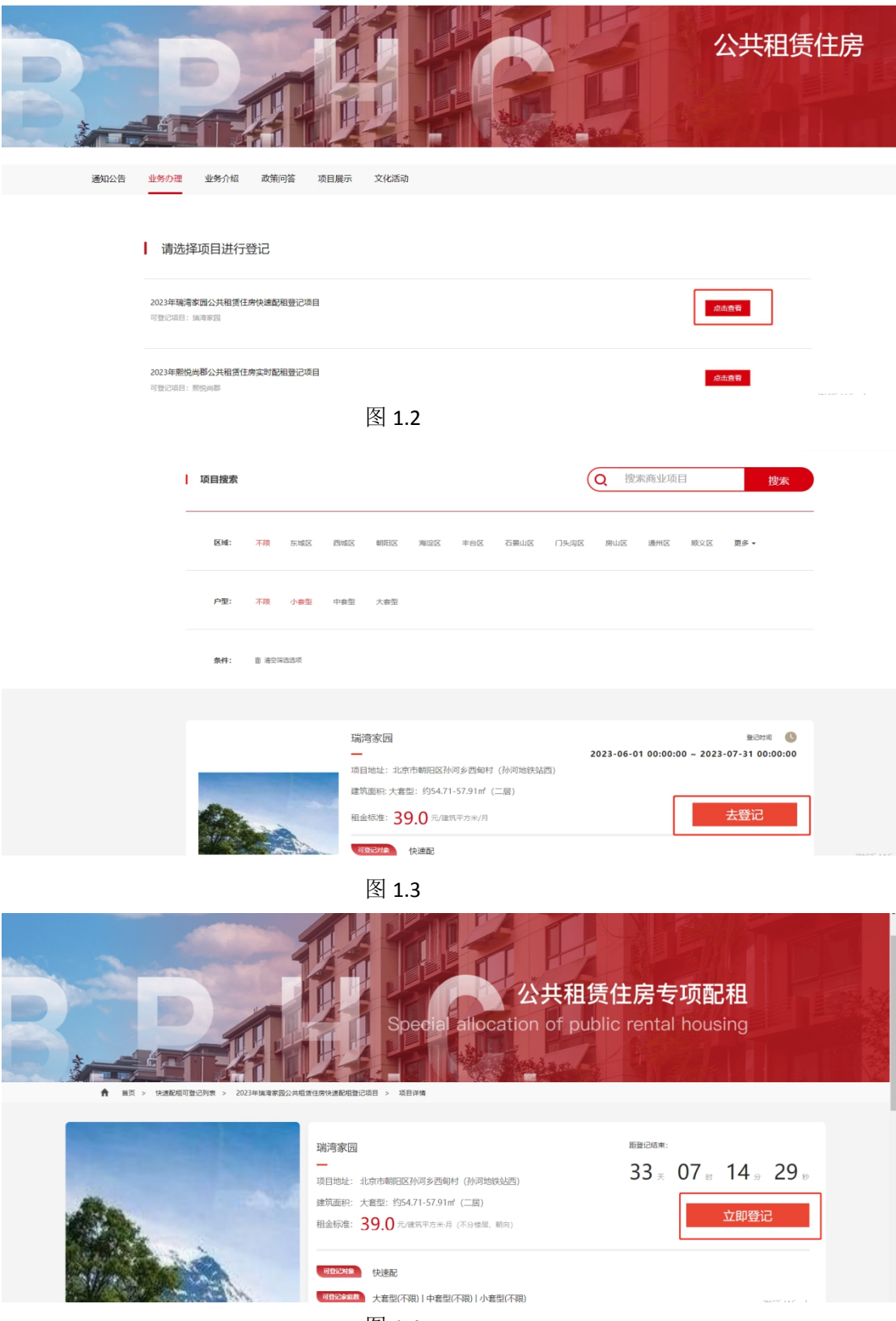

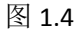

#### 4.2.3 实时配租登记

#### 如果是实时配租,备案家庭在北京保障房中心官网登记

(https://www.bphc.com.cn)点击 "多元业务"(图 2.1)→ "公共租赁住房"(图 2.1)→ "业务办理"(图 2)→选择相对应的配租计划后点击 "点击查看"(图 2.2)→点击 "查看详情登记"(图 2.3)→选择想要房源后,点击 "房源详情"按钮(图 2.4)→点击 "立即登记"按钮(图 2.5)。(操作流程)

图如下)

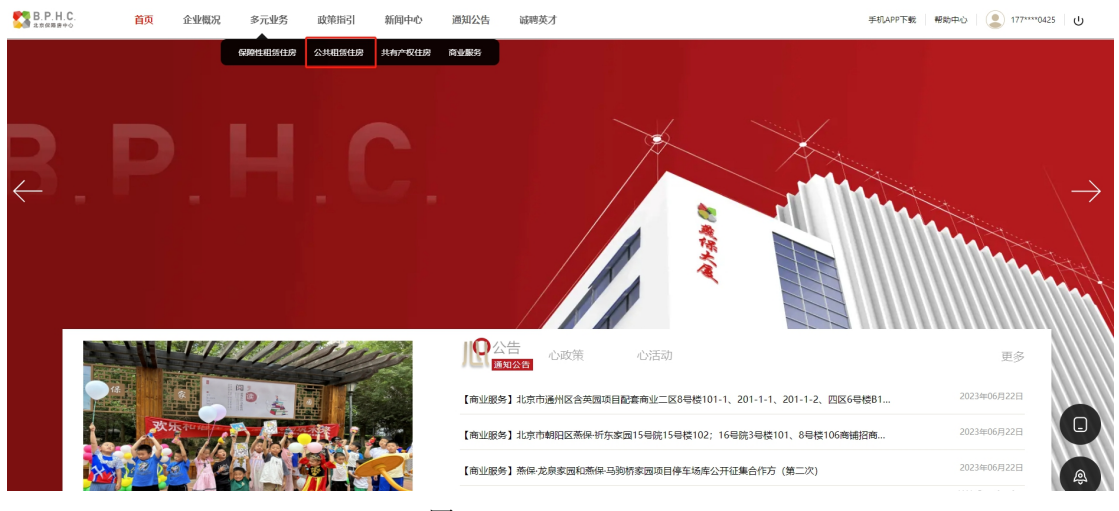

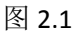

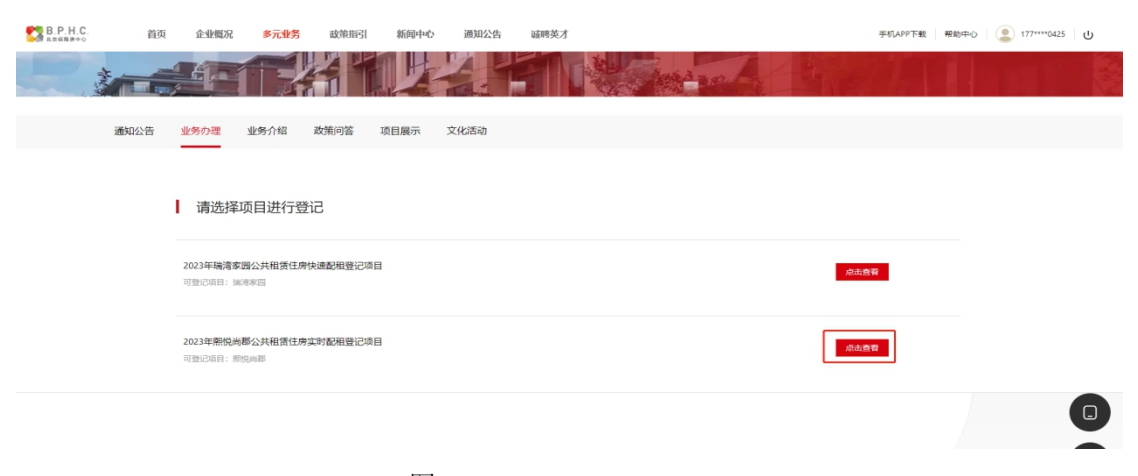

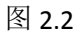

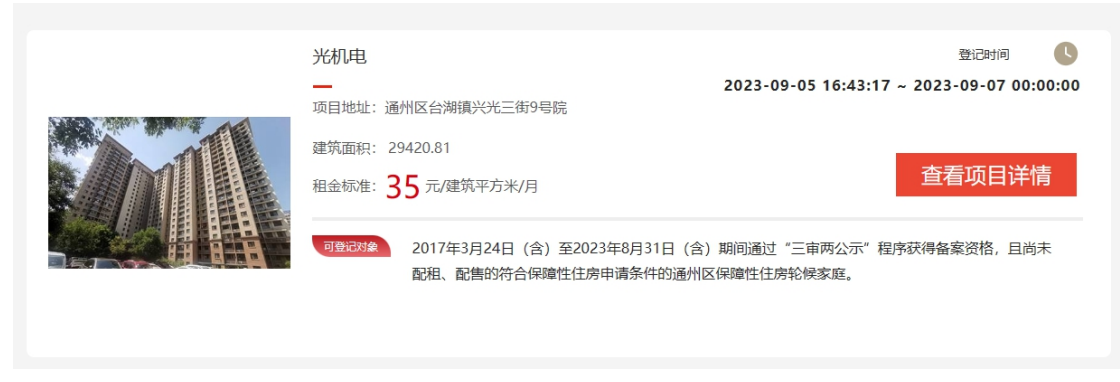

#### 图 2.3

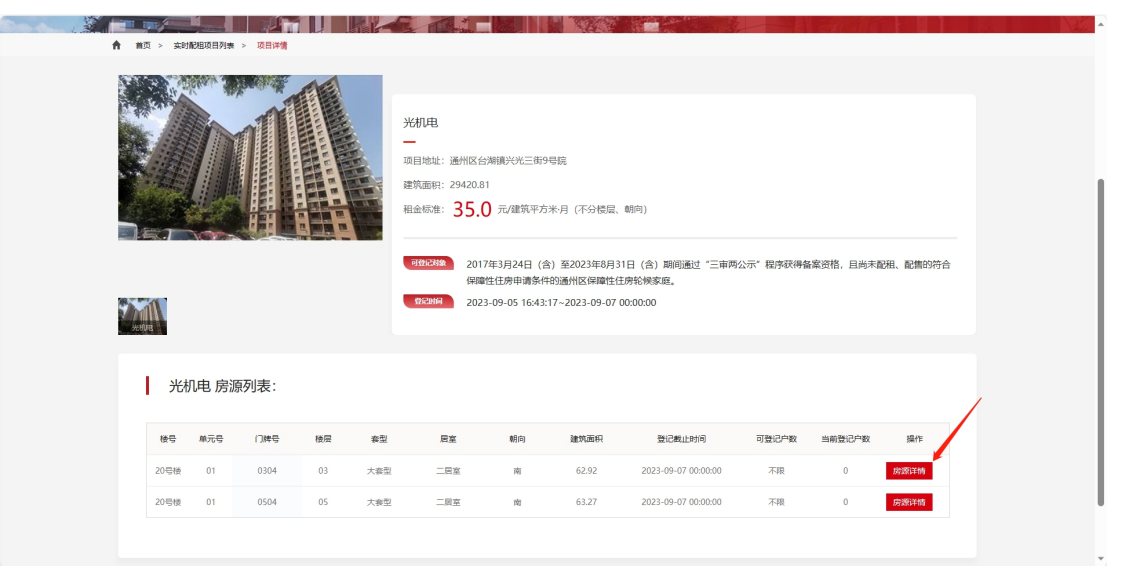

#### 图 2.4

| 项目名称: 光机电                           |                               |                |                         |  |   |  |  |  |  |  |  |
|-------------------------------------|-------------------------------|----------------|-------------------------|--|---|--|--|--|--|--|--|
| 基本信息                                |                               |                |                         |  |   |  |  |  |  |  |  |
| <sub>房源地址</sub><br>20号楼01单元03层0304  | <sup>套型</sup><br>大套型          | 朝向<br><b>南</b> | <sup>户型</sup><br>K户型大套型 |  |   |  |  |  |  |  |  |
| 建筑面积<br><b>62.92</b> m <sup>*</sup> | 居室                            | 当前登记户数<br>0    | 可登记户数<br><b>不限</b>      |  |   |  |  |  |  |  |  |
| 登记开始时间<br>2023-09-05 16:43:17       | 登记结束时间<br>2023-09-07 00:00:00 |                |                         |  |   |  |  |  |  |  |  |
|                                     |                               |                |                         |  |   |  |  |  |  |  |  |
|                                     | I                             | 立即登记           |                         |  | ļ |  |  |  |  |  |  |

#### 图 2.5

#### 4.3 列表页

#### 4.3.1 栏目样式

1. 计划列表

| B    |                                                               | 公共租赁住房                    |
|------|---------------------------------------------------------------|---------------------------|
| 通知公告 | 业务办理 业务介绍 政策问答 项目展示 文化活动                                      |                           |
|      | 请选择项目进行登记                                                     | 点击该按钮进入计划页面,查看计划评细信息      |
|      | 2023年瑞濤客國公共租赁住房快速配租登记頌目 — 本次配相计划名称<br>可登记印目: 第周察員 — 本次配相可登记项目 | 念走過著                      |
|      | 2023年期始尚總公共租赁住寿实时配租登记项目<br>可登记项目:期代共都                         | <b>成此查看</b><br>御行 Windows |

如果未登录状态下,点击"点击查看"按钮,则会提示"需要登录后在办理此业务"(如下图)

| B.P.H.C. | 首页   | 企业概况                   | 多元业务                   | 政策指引             | 新闻中心 | 通知公告                             | 诚聘英才  |        |      |      | 手机APP下载 | 帮助中心 | 22.Q | 立即注册 |
|----------|------|------------------------|------------------------|------------------|------|----------------------------------|-------|--------|------|------|---------|------|------|------|
|          |      |                        |                        |                  | y.   | <ol> <li>提示<br/>请登录后期</li> </ol> | 动理此业务 |        | ter. | 1    |         |      |      |      |
|          | 通知公告 | 业务办理                   | 业务介绍                   | 政策问答             | 项目展示 |                                  |       | 取消 去登录 |      |      |         |      |      |      |
|          |      | 请选择项                   | 页目进行登证                 | 3                |      |                                  |       |        |      |      |         |      |      |      |
|          |      | 2023年瑞湾家田<br>可登记项目: 瑞河 | 國公共租赁住房快<br>I家回        | 速配租登记项目          |      |                                  |       |        |      | 点山西有 | •       |      |      |      |
|          |      | 2023年熙悦尚               | 8公共租赁住房实<br>2008       | 时配相登记项目          |      |                                  |       |        |      | 点击鱼群 | •       |      |      |      |
|          |      | 2023年方润园公<br>可登记项目:运行  | 2.共租赁住房实时<br>——方润园 区县项 | 配租登记项目<br>目名称004 |      |                                  |       |        |      | 点由查看 | •       |      |      |      |

如果已登录未备案状态下,点击"点击查看"按钮,则会提示"您还未进行公租 房备案家庭认证,请前往个人中心进行认证"(如下图)

| B.P.H.C. | 首页   | 企业概况               | 多元业务           | 政策指引    | 新闻中心 | 通知公告            | 诚聘英才               |                    |     | 手机APP下载 | 帮助中心 | 137* |
|----------|------|--------------------|----------------|---------|------|-----------------|--------------------|--------------------|-----|---------|------|------|
|          |      |                    | TH.            |         | 提示   | t a P           |                    | ×                  | 2 6 |         | Ĩ    |      |
|          | 通知公告 | 业务办理               | 业务介绍           | 政策问答    | 项目》  | 您还未进行<br>人中心 进行 | 亏公租房备案家庭认证,<br>亍认证 | 请前往 <mark>个</mark> |     |         |      |      |
|          |      |                    |                |         |      |                 | <b>双消</b> 去认证      |                    |     |         |      |      |
|          |      | ┃ 请选择              | 项目进行登记         | 3       |      |                 |                    |                    |     |         |      |      |
|          |      | 2023年汇鸿家<br>可登记项目: | 國公共租赁住房快速保证率家园 | 速配租登记项目 |      |                 |                    |                    |     | 点击查查    |      |      |
|          |      | 2023年瑞湾家           | 园公共租赁住房快计      | 惠配租登记项目 |      |                 |                    |                    |     | 点击查看    |      |      |

#### 2. 项目列表 ( 必须登录且备案后才能进入项目列表 )

| I | 项目搜索   |       |          |                                                            |       |       |        |                                                               |      | Q  | 搜索 | 商业项目        | 3    |      | 捜索   |
|---|--------|-------|----------|------------------------------------------------------------|-------|-------|--------|---------------------------------------------------------------|------|----|----|-------------|------|------|------|
|   | 区域:    | 不現    | 东城区      | 西城区                                                        | 朝田区   | 海淀区   | 丰甸区    | 石泉山区                                                          | 门头洞区 | 房山 | ×  | 通州区         | NUXE | 更多,  |      |
|   | 户型:    | 不畏    | 小賽型      | 中変型                                                        | 大賞型   |       |        |                                                               |      |    |    |             |      |      |      |
|   | 条件:    | 自 清空詞 | 送法项      |                                                            |       |       |        |                                                               |      |    |    |             |      |      |      |
|   |        |       |          |                                                            |       |       |        |                                                               |      |    |    |             |      |      |      |
|   |        |       | 瑞)<br>项目 | <b>家园</b><br>地址:北京                                         | 市朝阳区孙 | 河乡西甸村 | (孙河地铁站 | 新田市市<br>2023-06-01 00:00:00 ~ 2023-07-31 00:00:00<br>(同時時本記問) |      |    |    | ©:00:00     |      |      |      |
|   | 0      |       | 建筑租金     | 建筑圈船:大套型:約54.71-57.91㎡ (二层)<br>租金标准: <b>39.0</b> 元/建筑平方米/月 |       |       |        |                                                               | 去登记  |    |    |             |      |      |      |
| ŀ | Al ang |       |          | गुर                                                        | 到已对象  | 快速配   |        |                                                               |      |    |    |             |      | 1    |      |
|   |        |       |          |                                                            |       |       |        |                                                               |      |    | 点  | <b>急击该接</b> | 钮,进  | 入项目记 | ¥情贞面 |

## 4.3.2 使用方法

1. 在计划列表页中,可以查看本次计划的名称、以及开放登记的项目。

2. 在项目列表中,可以进一步展开计划列表的内容。可以看见本次计划下开放
 登记的项目简介并且可以对本次计划下的项目进行区域、户型的筛选

### 4.4 详情页

#### 4.4.1 栏目样式

|                                                 | XVI 2 EFT                                                                                                    | ocation of public rental housing                                                                                                    |
|-------------------------------------------------|----------------------------------------------------------------------------------------------------|----------------------------------------------------------------------------------------------------|
| 默认展示项目信息介绍 ———————————————————————————————————— | Image: Image: | BERDER:         33 (08 (0.21 (0)))           MOI         УЛЯФІС           Activitizette, rédessérrenderegizetetetetetetetetetetetetetetetetetetet |

- 4.4.2 使用方法
- 1. 该页面用于展示项目详情以及进行套型登记

# 4.5 登记失败与提示

 若已经登录,且符合登记条件,如用户有多种套型资格,则需要选择其中一 个登记,点击确认后会出现"本次计划的告知书",在备案家庭阅读完成告 知书之后,勾选"我已经仔细阅读登记告知书"方可进行登记。

| 请根据您的备案信息,选择其中一种套型进行登记 | × |               |
|------------------------|---|---------------|
| ● 中衰型 ○ 大赛型            |   | <sup>距登</sup> |
| 取消 确定                  |   |               |

| ſ  | 登记告知书                                                        |
|----|--------------------------------------------------------------|
| Ľ  |                                                              |
|    | 镇),由住房保障窗口工作人员协助登记。                                          |
| L  | 7.根据相关文件规定,原"三房"轮候家庭获得公共租赁住房备案<br>资格的,备案时间以原保障性住房资格备案登记时间为准。 |
| L  | 8. 截止登记结束之日,申请家庭中有年满60周岁老人的,该家庭视<br>为具有优先配租资格。               |
| Ŀ  | 二、本次配租,燕保·汇鸿家园公租房项目租金标准为43元/建筑平<br>方米·月 (不分楼层、朝向) 。          |
| ∃t | 本人已详细阅读并明确了解上述内容,愿意遵守上述规则参加本次<br>配租。                         |
| L  | 2018年5月29日                                                   |
| L  | 勾选后告知书后,点击"确认"按钮完成登记                                         |
| L  | □ 我已经仔细阅读登记告知书                                               |
| 爰供 | 取消 确定                                                        |

 若已经登录,但不符合登记条件,具体提示(下图一)【如项目登记有行政 区域限制,具体提示(下图二)】

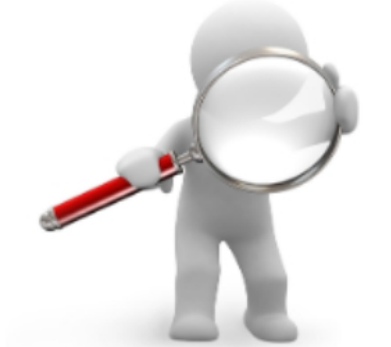

抱歉, 您不符合此次配租计划的登记条件

您可以 继续选择项目 或者前往 用户中心

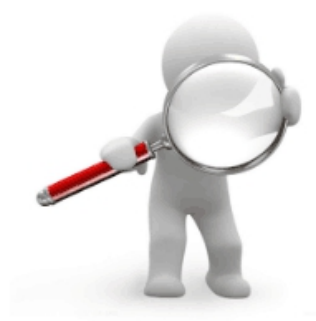

此项目有行政区域限制,您不在登记允许的行政 区域内。若有其他问题,请联系客服!

您可以 继续选择项目 或者前往 用户中心

3. 若已经登记过该计划中的房源(计划中限制登记一次),具体提示如下图

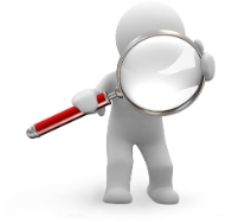

您已经登记过此项目,不能重复登记! 您可以 继续选择项目 或者前往 用户中心

# 4.6登记成功与提示

登记成功之后出现该页。可以点击具体按钮,进行打印、跳转用户中心查看
 结果,或继续选择项目进行登记。(如下图)

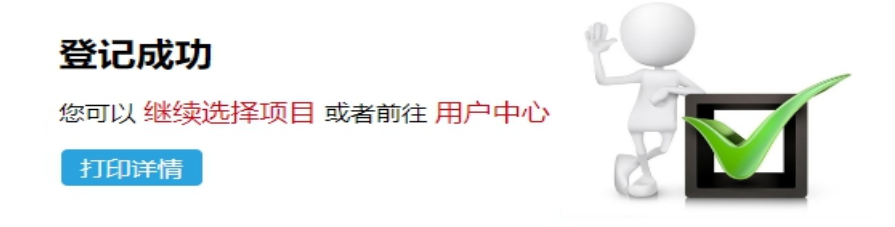

### 4.7 登记结果查看

步骤:进入首页后点击右上角头像→进入个人中心点击"业务记录",再点击"查 看更多"按钮

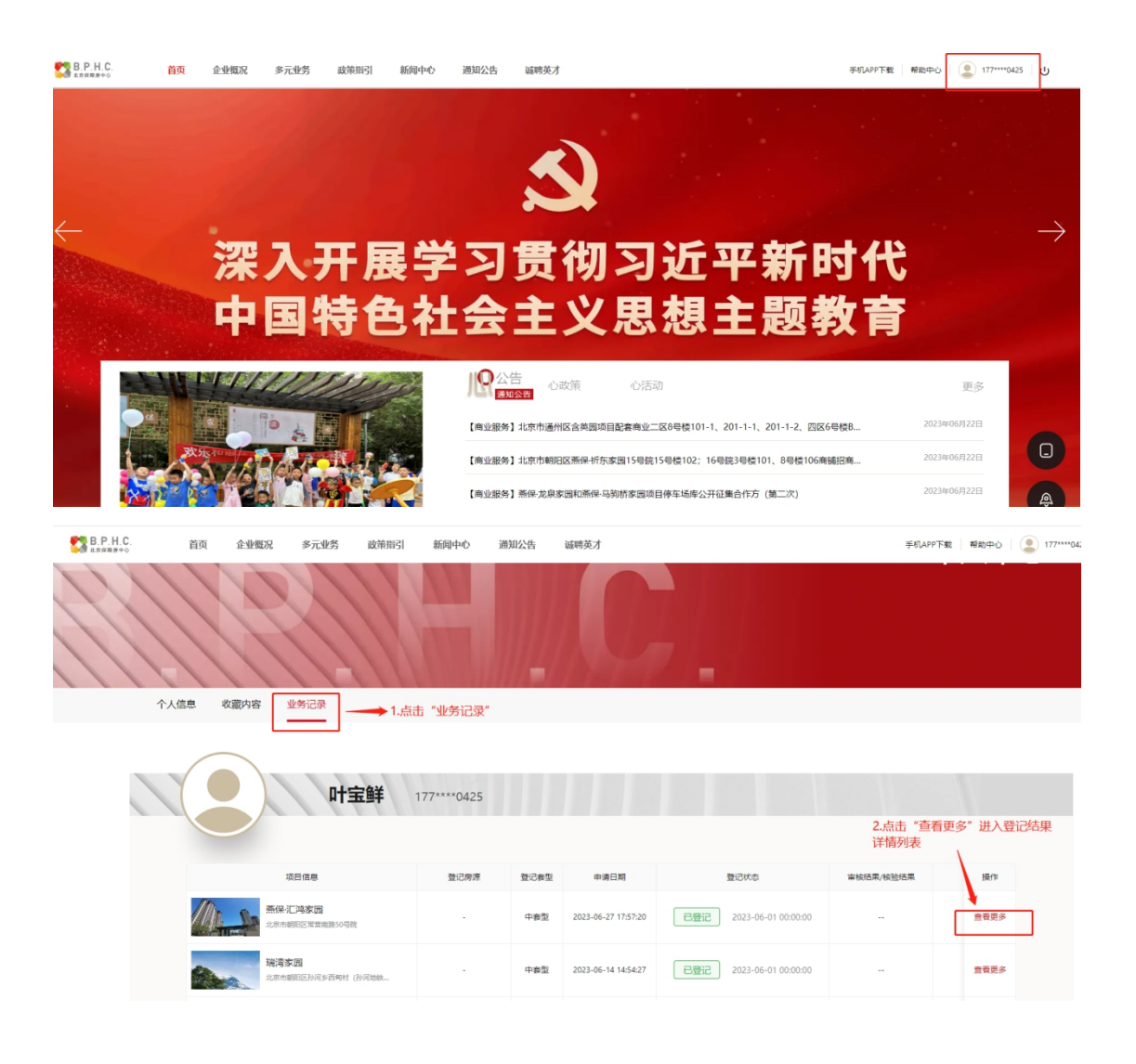

|                                                    |            | Radian Cara da Maria    |                |           |         |
|----------------------------------------------------|------------|-------------------------|----------------|-----------|---------|
| n 1A+0 / 1912年 / 192805<br>叶宝鲜 177**               | **0425     |                         | 个人信息           | 央進配相 实时配相 |         |
|                                                    | 一已登记的      | 快速配租项目,点击可查看登记详情        |                |           |         |
| 已登记项目                                              |            |                         | I              | 登记项目      |         |
| 2023年汇鸿家园公共租赁住房快速配租登记项目                            | 2023年瑞湾家园公 | 共租赁住房快速配租登记项目           |                |           |         |
|                                                    | 🍐 请选择      | 以上计划,達着登记洋倩             | 点击该按钮后,<br>记列表 | 进入快速配租登   |         |
|                                                    | 您没有情       | 央速配租记录                  |                |           |         |
|                                                    |            |                         |                | 游活 V      | /indows |
|                                                    | 10         |                         | 个人信息           | 快速配租 实际   | 前配租     |
| 158***22                                           | 10         |                         |                |           |         |
| <ul> <li>已登记项目</li> <li>溯试计划(测试数据,登记无效)</li> </ul> |            |                         |                | 登记项目      | •       |
|                                                    |            |                         | 打印             | 取消登记      |         |
| 项目信息                                               | 登记套型       | 登记状态                    |                | 核验结果      |         |
| <b>燕任 【</b> ]<br>(1997年3月) (1993年3月)               | 中套型        | 已取消 2023-11-02 18:08:11 |                |           |         |
|                                                    | 中賽型        | 已取消 2023-11-02 18:00:04 |                |           |         |
|                                                    |            |                         |                |           |         |

项目登记详情页面

# 4.8 打印登记结果

1. 首先勾选需要打印的登记结果,在点击"打印"按钮,即可进入打印预览页面(如下图)

|          |                | 张建伟      | 158****2210    |      |         |                      | 个人信息   | 快速配租      | 实时配移 |
|----------|----------------|----------|----------------|------|---------|----------------------|--------|-----------|------|
| 己登记      | 项目<br>(测试数据,登) | 己无效)     |                |      |         |                      | \$JEI: | 日本 (1997) | 印度   |
| <b>V</b> | 项目信息           |          |                | 登记套型 | 登记状     | 态                    |        | 核验结果      |      |
|          | <u>兼</u><br>海淀 | 现        |                | 中套型  | 已取消 202 | 3-11-02 18:08:11     |        |           |      |
|          | <u>未</u><br>海淀 | 記録       |                | 中套型  | 已取消 202 | 3-11-02 18:00:04     |        |           |      |
|          |                |          |                | 快速酉  | 记租结果    |                      | 打印     | ]         |      |
|          | 1              | 尊敬的用户:   |                |      |         |                      |        |           |      |
|          |                | 项目名      | 3称             | 登记   | 套型      | 申请时间                 |        |           |      |
|          |                | 瑞濟       | <sup>K</sup> 団 | 中著   | 型       | 2023-06-14 14:54:27. | 811    |           |      |
|          |                | 快速配租登记成功 | וכ             |      |         |                      |        |           |      |
|          |                |          |                | 申请人  | 基础信息    |                      |        |           |      |
|          |                | 主申请人     | 叶宝鲜            |      | 公租房备案编号 | GTX202228            |        |           |      |

| 主申请人   | 叶宝鲜                                                    | 公租房备案编号 | GTX202228  |
|--------|--------------------------------------------------------|---------|------------|
| 身份证号码  | 513822 31                                              | 备案日期    | 2021-01-01 |
| 优先类型   | 优抚对象(含复转军人、复员军人),<br>省部级以上劳动模范家庭, 计划生育特<br>殊困难家庭, 见义勇为 | 原三房登记编号 |            |
| 家庭人员结构 |                                                        | 保障人口数   |            |
| 有效联系方式 | 17 425                                                 | 户口所在区街乡 | 东城区 朝阳门街道  |
|        |                                                        |         |            |

渡

\* 此次打印结果只针对当前时间点: 2023-06-27 19:20:51 之前有效

\* 如果您已经签约配租、配售其他保障房项目,本次快速配租登记结果无效!

#### 4.9 取消登记结果

- 1. 在登记截止日期未到之前,已登记的项目可以消登记
- 若想取消登记,需要勾选"登记结果(列表)"的项目,然后点击"取消"。
   (下图)

| 张建伟 158**                               | ***2210 |                         | 个人信息快速配相实时配相    |
|-----------------------------------------|---------|-------------------------|-----------------|
| 已登记项目<br>测试计划 (测试数据,登记无效)               |         |                         | 登记项目<br>打印 取消登记 |
| 「「「「」」「「」」「「」」「」」「「」」「」」「」」「」」「」」「」」「」」 | 登记套型    | 登记状态                    | 核验结果            |
| # E                                     | 中套型     | 已取消 2023-11-02 18:08:11 |                 |
| <u>并</u> 元<br>天                         | 中賽型     | 已取消 2023-11-02 18:00:04 |                 |

3.取消时,需要手机短信验证。通过之后,方可取消登记。(下图)

| 會 个人中心 > 並勞紀录 > 快速範囲                        |      |                     |  |
|---------------------------------------------|------|---------------------|--|
| 叶宝鲜 177****0425                             | 个人信息 | <b>kara</b> n yatah |  |
| 取消快速配相项目登记                                  |      |                     |  |
| * 爭引导: 177 0425<br>* 撤证時: 平利油证明 年初始任明 年初始任明 |      |                     |  |
| <b>9</b> (2)                                |      |                     |  |

### 5. 其他问题

# 5.1 备案家庭如何重设手机号?

#### A:有以下几种方法:

1) 通过首页→点击右上角头像进入个人中心修改(如下图)

| B.P.H.C.<br>±SGN#+0 | 首页   | 企业概况   | 多元业务 | 政策指引 | 新闻中心        | 通知公告       | 诚聘英才                   |         |   | 手机APP下载          | 帮助中心 🗌 🏩    | 177****0425 U |  |
|---------------------|------|--------|------|------|-------------|------------|------------------------|---------|---|------------------|-------------|---------------|--|
|                     |      | 1      |      | 11   | 17          |            |                        | 7 -     |   |                  |             |               |  |
|                     | 个人信息 | 收藏内容   | 业务记录 |      |             |            |                        |         |   |                  |             |               |  |
|                     |      |        | D†1  | 宝鲜   | 177****0425 |            |                        |         | 3 | <u>基本信息</u> 公租房付 | 盖案家庭信息      | Ľ.            |  |
|                     |      | 职系     | 电话   |      |             | 身份证号码      |                        | 紧急联系人   |   | 联系人电话            |             |               |  |
|                     |      | 177*** | 0425 |      | 51          | 3*****3231 |                        | 未认证     |   | 未认证              |             |               |  |
|                     |      |        |      |      |             | 修改本人       | 点击"修改本人联<br>《集电话 修改家会职 | 系电话" 按钮 |   |                  | 20025-1415- |               |  |

2) 修改电话号码时会向原手机发送验证码,原手机验证通过之后,进入修

|                |                                                                                                    | 4                 |            |                         |   |
|----------------|----------------------------------------------------------------------------------------------------|-------------------|------------|-------------------------|---|
| 个人信息 收藏内容 业务记录 |                                                                                                    |                   |            |                         |   |
|                |                                                                                                    |                   | 基本信息 公租房备案 | <b>东庭信思</b>             |   |
| 叶宝鲜            | 177****0425                                                                                                    |                   |            |                         |   |
|                | ・原味原电法: 177****0425<br>・始辺時: 単作加ビ助                                                                                                    | an Register Labor |            |                         |   |
|                | 取消                                                                                                    | <del>4</del> —不   |            | Melone a star of a star | ê |
|                |                                                                                                    |                   |            |                         |   |
| 个人信息 收藏内容 业务记录 |                                                                                                    |                   |            |                         |   |
|                |                                                                                                    |                   | 基本信息       | 公租房备案家庭信息               |   |
| 叶宝鲜            | 177****0425                                                                                                    |                   |            |                         |   |
|                |                                                                                                    |                   |            |                         |   |
|                | *新导码: 请输入新的手机号码                                                                                                    |                   |            |                         |   |
|                | • 10276: #-016:275                                                                                                    | 5780491259        |            |                         |   |
|                | 1. State 1. State 1. | 保存                |            |                         |   |

改手机号页面方可更改新的手机号。(下图)

3) 携带备案资料以及个人身份证件到登记现场,请人员进行修改。

#### 5.2 怎么进行备案信息认证?

#### 通过以下步骤进行备案:

进入首页→点击右上角头像,进入个人中心→点击"公租房备案家庭信息" →滚轮滑动到底部,点击"去公租房备案家庭信息认证"→进入备案信息页 面,填写公租房备案编号和验证码,点击"确定",备案成功(如下图)

| 53 B.P.H.C.    | ĩ    | 顷   | 企业概况           | 多元业务      | 政策指引                    | 新闻中心         | 通知公告          | 诚聘英才    |                            |                        | 手机APP下载  | 帮助中心       | <u>ி</u> 177****0425 ப |
|----------------|------|-----|----------------|-----------|-------------------------|--------------|---------------|---------|----------------------------|------------------------|----------|------------|------------------------|
| 11             | 11   | 1   | 1              | 1         | 11                      | 111          |               | 1       |                            |                        |          |            |                        |
| 11             | 1    | -   | 1              |           |                         |              |               |         |                            |                        |          |            |                        |
|                | 个人信息 |     | <b>女藏内容</b>    | 业务记录      |                         |              |               |         |                            |                        |          |            |                        |
|                |      |     |                |           |                         |              |               |         |                            |                        |          |            |                        |
|                |      |     |                |           |                         |              |               |         |                            |                        | 基本信息 公租房 | 备案家庭信息     |                        |
|                |      |     |                | ale       | - 44                    |              |               |         |                            |                        |          |            |                        |
|                | 1    | 2   |                | UT:       | 五軒                      | 177****0425  |               |         |                            |                        |          |            |                        |
|                |      | -   |                |           |                         |              |               |         |                            |                        |          |            |                        |
|                |      |     | 认证结果           |           |                         | 未认识          | E             |         | 主申请人                       |                        |          |            |                        |
|                |      |     | 备废手机号          | iji       |                         |              |               |         | 公租房餐廠编号                    |                        |          |            |                        |
|                |      |     | 备案时间           |           |                         |              |               |         | 配相状态                       |                        |          |            |                        |
|                |      |     | 户口所在地          | 1         |                         |              |               |         | 家庭人口数                      |                        |          |            |                        |
|                |      |     | 家庭人员结核         | ¢j        |                         |              |               |         | 优先英型                       |                        |          |            |                        |
|                |      |     | 应配租赛型          | ı         |                         |              |               |         | 是否有效                       |                        |          |            | <b>A</b>               |
| ₱ B.P.H.C.     |      | 首百  | 金小解刀           | 名元业祭      | 政策指引                    | 新闻中心         | 通知公生          | 试理故才    |                            |                        | 王和山中下部   | #Pencharty | 177****0425 dis        |
| ▶ 284篇第十○      |      | 4/1 | 备 <u>家</u> 手机号 |           | MCIGH 31                | 41F0 T 0     |               |         | 公相房备案總長                    |                        |          |            |                        |
|                |      |     | 委会时间           | 1         |                         |              |               |         | 配用状态                       |                        |          |            |                        |
|                |      |     | 中国675          | ,<br>e    |                         |              |               |         | atritz A 🗆 30              |                        |          |            |                        |
|                |      |     | 39100 / E-0    | 10        |                         |              |               |         | (P/0)//口(A/                |                        |          |            |                        |
|                |      |     | #18/030        | 119<br>21 |                         |              |               |         | E Train                    |                        |          |            |                        |
|                |      |     | 7/2.80/2H3953  | £.        | 0.000                   |              |               |         |                            |                        |          |            |                        |
|                |      |     | 理不             |           | 20481003859640          | 以會黨家庭信息力     | e, wronsaulle | 全部承属活用的 | 医嘲性。 如后根有误, 喻尽快到些比和所住的潮汐中的 | ALIONAPHINEMISESE, 123 | UGRED.   |            |                        |
|                |      |     |                |           |                         |              |               |         |                            |                        |          |            |                        |
|                |      |     |                |           |                         |              |               |         |                            |                        |          |            |                        |
|                |      |     |                |           |                         |              |               | 去公租房备案  | <u>家庭信息</u> 认证             |                        |          |            |                        |
|                |      |     |                |           |                         |              |               |         |                            |                        |          |            |                        |
|                |      |     |                |           |                         |              |               |         |                            |                        |          |            |                        |
| <b>D</b> D H C |      |     |                |           |                         |              |               |         |                            |                        |          |            |                        |
| LERNS+0        | ň:   | Ø.  | 企业概况           | 多元业务      | 政策指引                    | 新闻中心         | 通知公告          | 诚聘英才    |                            |                        | 手机APP下载  | 帮助中心       | ال 177****0425 U       |
| 11             | 1    | 1   | //             |           |                         |              |               |         |                            |                        |          |            |                        |
|                | 个人信息 | 收   | 藏内容            | 上务记录      |                         |              | 1111 F        |         |                            |                        |          |            |                        |
|                |      |     |                |           |                         |              |               |         |                            |                        |          |            |                        |
|                |      |     |                |           |                         |              |               |         |                            |                        | 基本信息 公租房 | 备案家庭信息     | <u>.</u>               |
|                |      |     |                |           | - 4.14                  |              |               |         |                            |                        |          | 1          |                        |
|                |      | -   |                | UT:       | 五年 1                    | 77****0425   |               |         |                            |                        |          |            |                        |
|                |      |     |                |           |                         |              |               |         |                            |                        |          |            |                        |
|                |      |     |                |           |                         | φ.:          | 公租房备案家庭       | 认证通过后,: | 才能进行公租房相关业务的办理             |                        |          |            |                        |
|                |      |     |                |           |                         |              |               |         |                            |                        |          |            |                        |
|                |      |     |                |           | <ul> <li>公租原</li> </ul> | 1010 IN 1010 | 入公租房备邀调号      |         |                            |                        |          |            |                        |
|                |      |     |                |           |                         | · 检证码: 1516  | 入30012378     | 95YB    |                            |                        |          |            |                        |
|                |      |     |                |           |                         |              |               |         |                            |                        |          |            |                        |
|                |      |     |                |           |                         |              |               |         |                            |                        |          | 100.000    |                        |
|                |      |     |                |           |                         |              |               | 取消      | <b>總认</b>                  |                        |          | 演页记<br>转到" | 设置"以激活 Windows,        |